## How to Set Parent Notifications in the Family Portal

| Pages               | Family | Academics | Groups | Calendar |
|---------------------|--------|-----------|--------|----------|
| Options             | Nepo   | rts Help  | •      |          |
| Students            |        |           |        |          |
| Details             |        |           |        |          |
| Contacts            |        |           |        |          |
| Daily<br>Attendance | ce     |           |        |          |
| Transcrip           | t      |           |        |          |
| Assessm             | ents   |           |        |          |
| Schedule            |        |           |        |          |
| Members             | hip    |           |        |          |
| Notificatio         | n      |           |        |          |

- 1. Log into the Family Portal.
- 2. Select the *Family* top tab, then *Notification* side tab.

- 1. Check the box with the correct email address (Parents may have multiple listed).
- 2. Check the box next to *Grades*.
- 3. Enter the desired *Grade Threshold*.

| Subscriptions for Email Notifications   Image: YourName@email.com |        |                                                                                                    |  |
|-------------------------------------------------------------------|--------|----------------------------------------------------------------------------------------------------|--|
| Subscribe                                                         | Name   | Description                                                                                                    |  |
| 8                                                                 | Grades | This subscription will notify you when any grades below a specified threshold<br>are entered for this student. Grades are scaled as a percent from 0 to 100.<br>If a student receives a class assignment or test grade that is below the<br>specified threshold, a notification will be sent to your email address.<br>In the space below, please enter a grade threshold to use for determining what<br>grades to report. This should be a number from 0 to 100. For example, an entry<br>of 75 would trigger a notification for any grade entered that scaled below 75%.<br>Grade Threshold 70 |  |